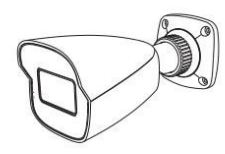

ネットワークカメラ クイックスタートガイド

#### ■ 製品を操作する前にこの説明書をよくお読みになり、

今後の参照用に大切に保管してください。

- ここで使用されているすべての例と画像は、参考のためのものです。
- このマニュアルの内容は予告なしに変更されることがあります。

# カメラ クイックスタートガイド タッピングネジ 4本、 小ネジ 1本 「」 「」 ドリルテンプレート ブラスチックプラグ×4

## 3 概要

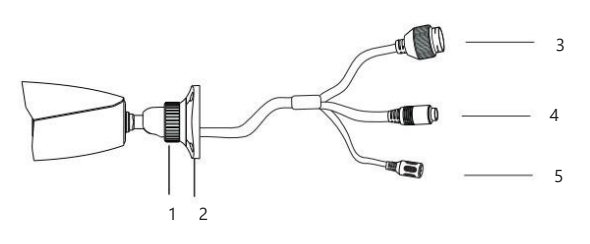

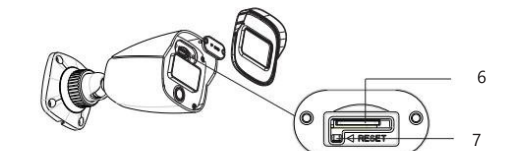

| 1 | 固定リング      | 5 | 電源コネクタ        |
|---|------------|---|---------------|
| 2 | 取り付けベース    | 6 | マイクロSDカードスロット |
| 3 | イーサネットコネクタ | 7 | リセット          |
| 4 | オーディオ入力    |   |               |

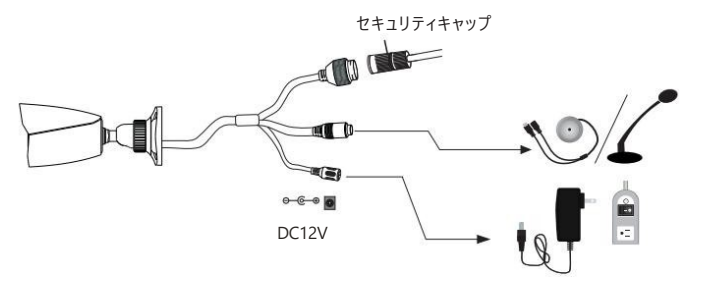

\*1 屋外設置の場合はセキュリティキャップの取り付けをお勧めします。

\*2 PoEスイッチを使用してカメラに電源を供給する場合、DC12V電源は必要ありません。

#### ネットワークケーブルの接続

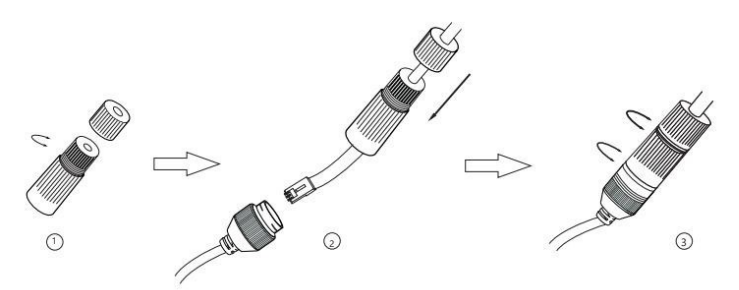

① メインエレメントからナットを緩めます。

②両方の要素を通してネットワークケーブル (RJ 45コネクタなし)を通してください。

次に、RJ45コネクタでケーブルを圧着します。

③ケーブルを密閉コネクタに接続してください。次にナットとメインカバーを締めてください。

## 4 インストール

壁または天井がカメラの重さの3倍に耐えられる強度があることを確認してください。

乾燥した環境でカメラをインストールして使用してください

①マイクロSDカードをインストールします。

カメラからプラスチックカバー(a)を取り外し、次に(b)の2つのネジを緩めます。

(b)を取り外し、次にマイクロSDカードを挿入します。その後、(b)と(a)を再度取り付けます。

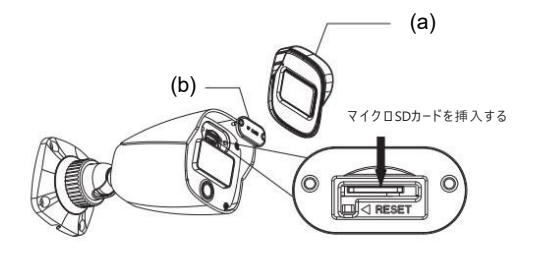

②カメラを固定したい場所にドリルテンプレートを取り付け、その後、ドリルテンプレートに従って 壁にネジ穴とケーブル穴を開けます。

### 1 警告と注意

 製品が正しく動作しない場合は、販売店または 最寄りのサービスセンターにお問い合わせください。
 カメラを自分で分解しようとしないでください。
 (無許可の修理やメンテナンスによって引き起こされた問題については責任を負いません。)

■ カメラ内に水や液体が入らないようにしてください.

製品の使用にあたっては、以下の内容を厳守してください。
 国や地域の電気安全規制に従ってください。
 製品を壁や天井に取り付ける場合は、装置をしっかりと固定する必要があります。

■ 指定された電圧範囲を超えてカメラを使用しないでください。

■ カメラを落としたり、物理的な衝撃を与えないでください。

■ 取付時にカメラに直接触れないでください。

- 感電の危険を減らすために、製品を接地する必要があります。
- カメラを設定する前には必ず静電気防止手袋を着用するか、静電気を放電する必要があります。
- カメラのレンズに触れないようにしてください。
- 清掃が必要な場合は、清潔な布で軽く拭いてください。
- カメラを太陽やその他の明るい物体に直接向けないでください。
- カメラを極端に暑い場所や寒い場所(動作温度は-30°C~60°C)、ほこりや湿気の多い場所に置いたり、

強い電磁波にさらさないでください。

パッケージ

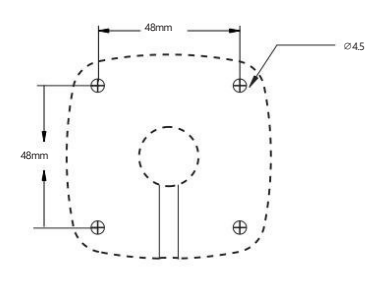

③ケーブルを配線して接続します。

④下記のようにカメラを取り付けるベースを壁にネジで固定してください。

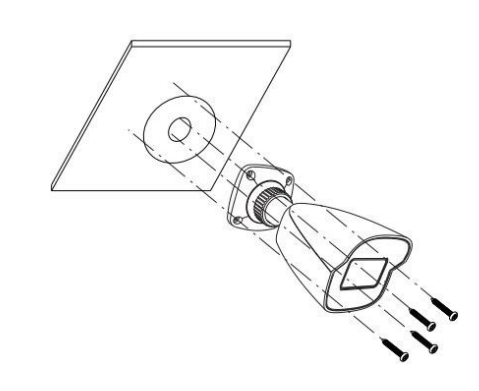

⑤ブラケット調整。

調整前に、モニターのカメラ映像をプレビューします。

それから、固定リングを緩めてカメラの視野角を調整します。

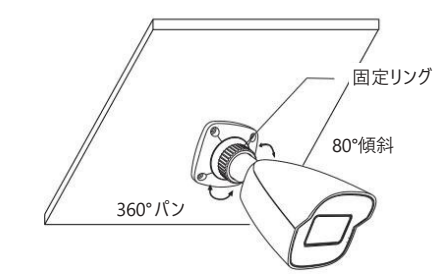

⑥調整後は固定リングを締めます。

# 5 ネットワーク接続

ここでは、LAN 経由で IP カメラにアクセスする例を取り上げます。

#### ・IPツール経由のアクセス

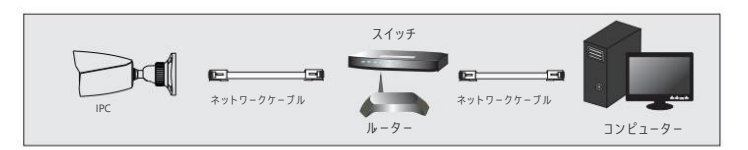

① カメラとPCがLANにしっかり接続されていることを確認してください。
 ② サプライヤーから IP-Tool を入手し、コンピューターにインストールします。

その後、以下のように IP-Tool を実行します。

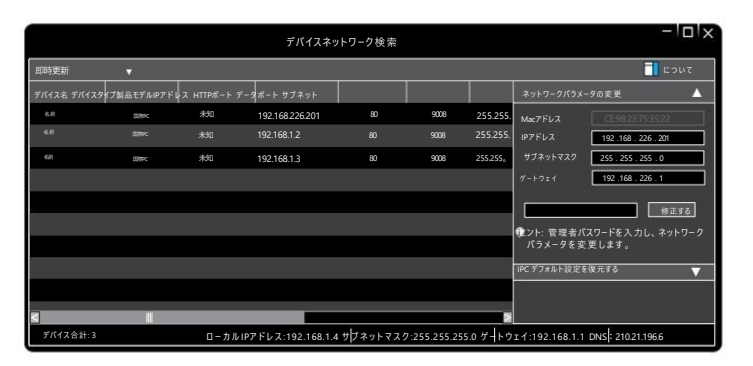

 IPツールにリストされているカメラ情報をダブルクリックしてWeb ブラウザを開きます。 または、ブラウザのアドレス バーにデフォルトの IP アドレスを手動で入力します。

このカメラのデフォルトの IP アドレスは<u>192.168.226.201</u>です。

次に、IEブラウザを介して初めてログインする場合は、プラグインをダウンロードして インストールする手順に従ってください。

④ カメラを有効にしてログインします。デフォルトのユーザー名は『admin』です。

デフォルトのパスワードは**『selco01\$**』です。

または、自分でパスワードを設定する必要があります。実際の状況に応じて操作してください。